## 1-5(3). ステータスバーに注目してみましょう(3)

ステータスバーの続きです。(縮尺)

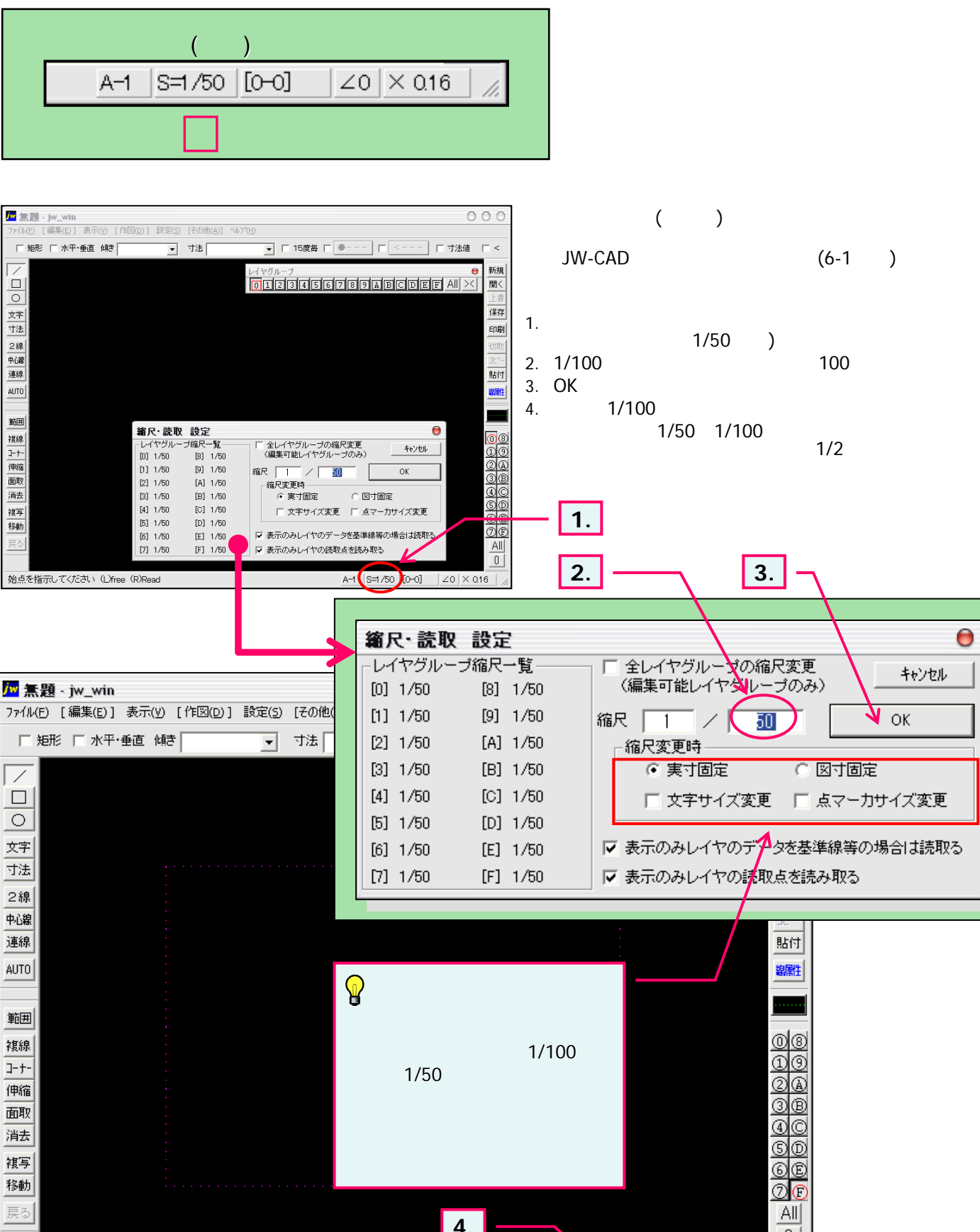

0

Z0 X 0.1

A-1 (S=1/100 )[0-F]

始点を指示してください(L)free(R)Read